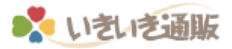

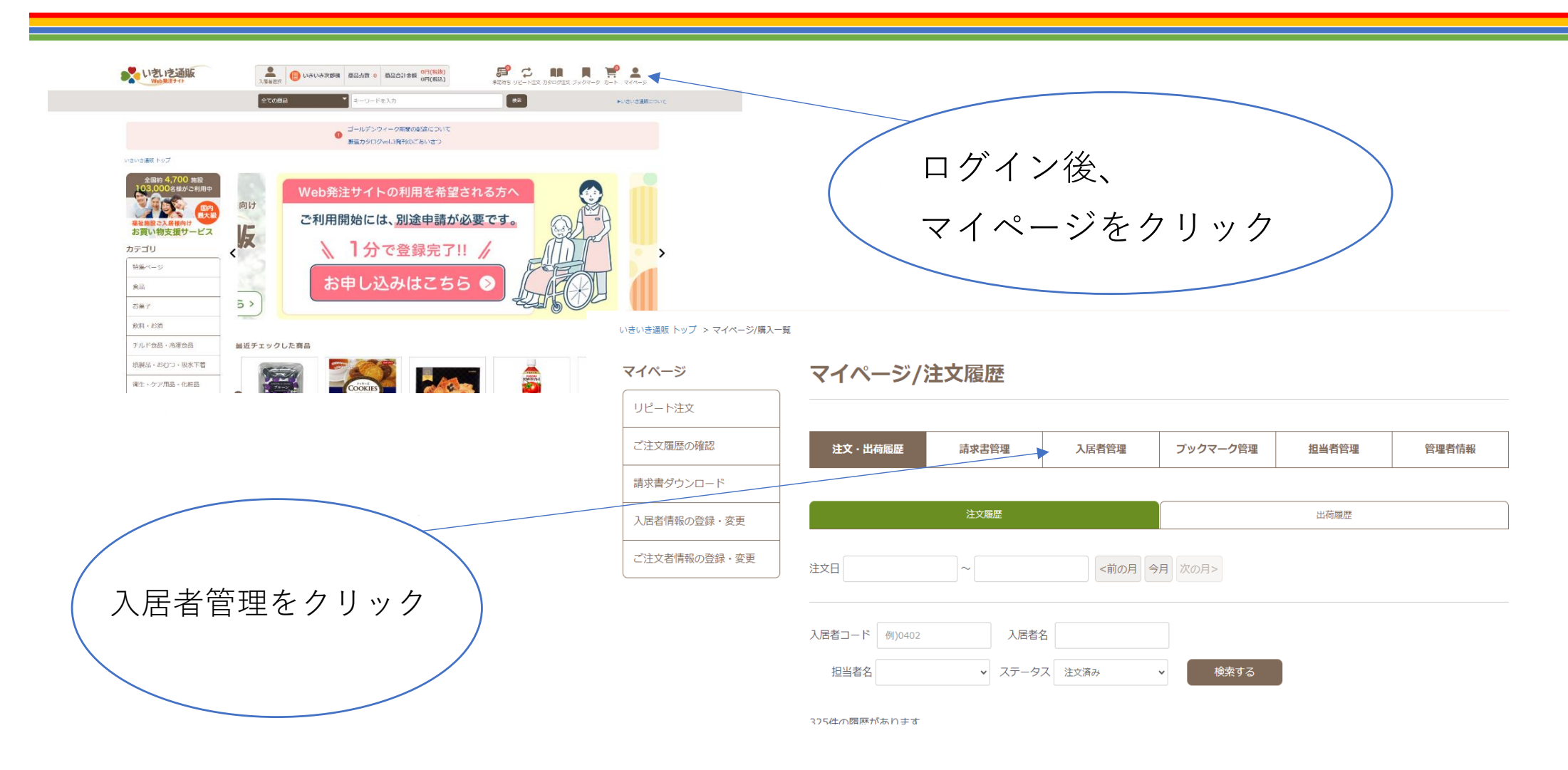

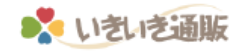

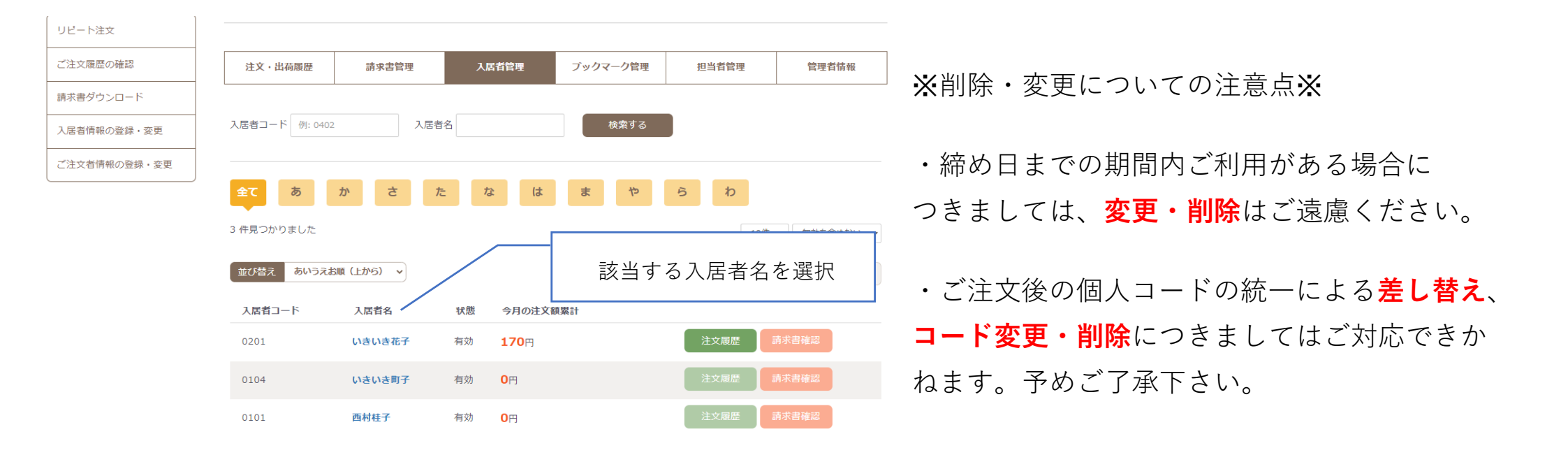

## 〇無効(削除)・訂正方法

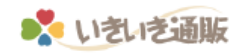

## マイページ/入居者情報編集

| 注文・出荷履歴     | 請求書管理   | 入居者管理   | ブックマーク管理                                   | 担当者管理                            | 管理者情報                 |                                                                                                    |                                                    |  |  |  |  |
|-------------|---------|---------|--------------------------------------------|----------------------------------|-----------------------|----------------------------------------------------------------------------------------------------|----------------------------------------------------|--|--|--|--|
| 入居者コー       | 入居者コード  |         | 計合は、いきいき通販力スター<br>変更のご依頼をお願いいたしま<br>変更する場合 | マーセンターにて行わ <del>させて</del><br>ます。 | 頂きます。                 | ◎削除方法<br>1.状態を有効÷<br>2.更新するをク                                                                               | ◎削除万法<br>1.状態を有効 <del>→無効</del> に変更<br>2.更新するをクリック |  |  |  |  |
| 入居者名        | 入居者名 必須 |         |                                            |                                  | <br>)漢字やカナ誤りの訂正方法     |                                                                                                    |                                                    |  |  |  |  |
| 入居者名(カナ) 必須 |         | 1+1+900 |                                            |                                  | お名前を言                 | お名前を訂正していただき、更新するボタンを<br>クリックして下さい<br>※誤って別の入居者様を上書きで登録された場合は、<br>以前の入居者様の情報は <mark>消去</mark> されますので、ご注意下さい |                                                    |  |  |  |  |
| 状態必須        | 状態 必須   |         | て入居者を削除する ※肖<br>する                         | 1除後はもとに戻せません                     | クリック<br>※誤って<br>以前の入り |                                                                                                    |                                                    |  |  |  |  |
|             |         | 戻       | ব                                          |                                  |                       |                                                                                                    |                                                    |  |  |  |  |

## 〇入居者コードの変更方法

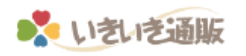

## \*該当される個人コードの<mark>無効(削除)後</mark>、別のコードへ変更してください\*

マイページ/入居者情報編集 ・削除同様、無効に変更してください。

マイページ/入居者新規登録 ・新規入居者様の登録をお願い致します。

| 注文・出荷履歴 | 請求書管理 | 入居者管理                                                           | ブックマーク管理                                   | ブックマーク管理 担当者管理 管理者情報 |       |              |               |         |           |       |                                      |          |       | 1     |
|---------|-------|-----------------------------------------------------------------|--------------------------------------------|----------------------|-------|--------------|---------------|---------|-----------|-------|--------------------------------------|----------|-------|-------|
|         |       |                                                                 |                                            |                      |       |              |               | 注文・     | 出荷履歴      | 請求書管理 | 入居者管理                                | ブックマーク管理 | 担当者管理 | 管理者情報 |
|         |       |                                                                 |                                            |                      |       |              | L             |         |           |       |                                      |          | L I   |       |
| 入居者コード  |       | 0101                                                            |                                            |                      |       |              |               |         |           |       |                                      |          |       |       |
|         |       | 入居者コードが変更となる <sup>1</sup><br>お問い合わせフォームより<br>(例) 0101 から 0201 へ | 場合は、いきいき通販力スタマ<br>変更のご依頼をお願いいたしま<br>変更する場合 | マーセンターにて行わさせて<br>ます。 | 頂きます。 |              |               |         | 入居者コード 必須 |       | 例)0402                               |          |       |       |
| 入居者名 🔌  | ā     | いきいき大郎                                                          |                                            |                      |       | 【新規入居者を追加する】 |               | 入居者名 必須 |           | 姓名    |                                      |          |       |       |
| 入居者名(力力 | ナ) 必須 | イキイキタロウ                                                         |                                            |                      |       |              | $\overline{}$ |         | 入居者名(力    | ナ) 必須 | セイメイ                                 |          |       |       |
| 状態 必須   |       | ● 有効 ○ 無効にし                                                     | 、て入居者を削除する ※削                              | <b>1</b> 除後はもとに戻せません |       |              |               |         | 状態 必須     |       | <ul> <li>有効</li> <li>一 無効</li> </ul> |          |       |       |
|         |       | 更非                                                              | 新する                                        |                      |       |              |               |         |           |       | <b>9</b> 5                           | まする      |       |       |
|         |       | Ī                                                               | 76                                         |                      |       |              |               |         |           |       | Ē                                    | 22       |       |       |

(例) 0101 から 0201 へ変更する場合

0101及び0201を無効(削除)後、【新規入居者者を追加する】から0201の登録をしてください

(例)0101を別の方で使用したい場合

0101を無効(削除)後、【新規入居者を追加する】から新しい入居者様を登録してください